## Tutorial de Uso do SAEC FÁCIL

1-Acessar o Site da SAEC, <u>www.saec.sp.gov.br</u>.

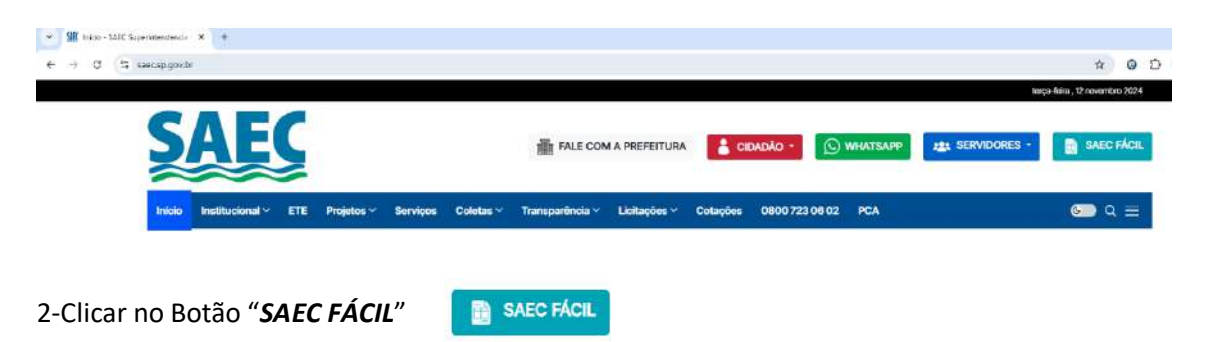

3-Após clicar no botão "SAEC FÁCIL", será redirecionado para a Nova Página da Ferramenta, cujo layout foi alterado, assim como sua forma de acesso, pois a ferramenta agora apresenta 2 (duas) formas de acesso (Acesso Rápido e Acesso Identificado) que serão explicadas no decorrer do deste Tutorial.

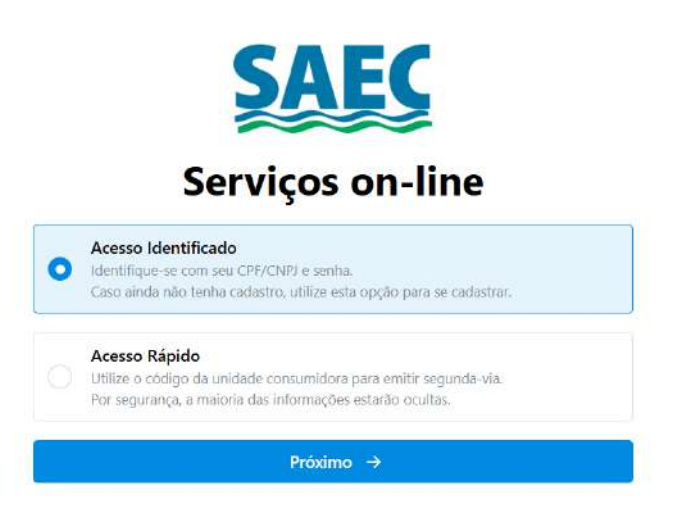

3.1-Acesso Rápido: Selecionar a Opção "Acesso Rápido" e clicar no botão "Próximo":

## Serviços on-line

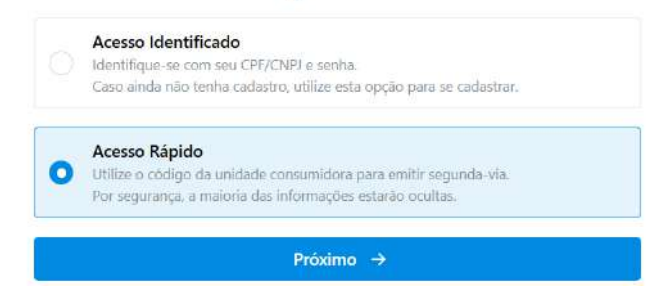

3.1.1-Após clicar em "Próximo" será exibida a Tela abaixo:

| Fatura fácil e rápida                                                                                            |       |
|----------------------------------------------------------------------------------------------------|-------|
| Aqui você pode ver a lista de faturas de uma<br>unidade consumidora (imóvel) e obter as fatur<br>para pagamento. | as    |
| Digite o código da UC (imóvel) sem o dígito verifica                                                             | ador. |
| Exemplo: código 12345-9 informe 12345.                                                                           |       |
| <b>1</b> 000000                                                                                                  |       |
| CONSULTAR                                                                                                    |       |

3.1.2-Informe no "Campo de Pesquisa" a "UC" (Unidade Consumidora) e clique em "Consultar". Em seguida será exibida a Tela abaixo:

| • | JSUÁRIO: ANÔN | IMO     | (1) (22) (1) (1) (2) (2) (2) (2) (2) (2) (2) (2) (2) (2 |       | 10000000 | (interaction) | 0100000 | -    |        |     | 12000000 | 67 M M M M | 11201262   |       |
|---|---------------|---------|---------------------------------------------------------|-------|----------|---------------|---------|------|--------|-----|----------|------------|------------|-------|
|   | REFERENCIA    | TIPO    | VENCIMENTO                                              | VALOR | MULTA    | JUROS         | C. MON. | HON. | DEVIDO | REV | DIV. A.  | AJUIZ.     | CART.      | spo   |
|   | 11/2024       | CONSUMO | 13/12/2024                                              | 89.38 | 0.00     | 0.00          | 0.00    | 0.00 | 89.38  |     |          |            |            |       |
|   | 10/2024       | CONSUMO | 13/11/2024                                              | 45.20 | 0.00     | 0.00          | 0.00    | 0.00 | 45.20  |     | N        |            |            |       |
|   |               |         |                                                         |       |          |               |         |      |        |     |          | S          | elecionada | is: 0 |
|   |               |         |                                                         |       |          |               |         |      |        |     |          | Valor Pri  | ncinal: RS | 0.00  |

### 3.1.3-Selecione a(s) faturas que deseja efetuar o pagamento

| 曲 | UNID. CONS :99999<br>USUÁRIO: ANÓNIM | 9 - RUA ANÓNIMA<br>O |            |       |       |       |         |      |        |     |         |                                                    |                                                                             |                              |
|---|--------------------------------------|----------------------|------------|-------|-------|-------|---------|------|--------|-----|---------|----------------------------------------------------|-----------------------------------------------------------------------------|------------------------------|
| D | REFERÈNCIA                           | TIPO                 | VENCIMENTO | VALOR | MULTA | JUROS | C. MON. | HON. | DEVIDO | REV | DIV. A. | AJUIZ.                                             | CART.                                                                       | SPC                          |
| ٥ | 11/2024                              | CONSUMO              | 13/12/2024 | 89.38 | 0.00  | 0.00  | 0.00    | 0.00 | 89.38  |     |         |                                                    |                                                                             |                              |
|   | 10/2024                              | CONSUMO              | 13/11/2024 | 45.20 | 0.00  | 0.00  | 0.00    | 0.00 | 45.20  |     | N       |                                                    |                                                                             |                              |
|   |                                      |                      |            |       |       |       |         |      |        |     | GE      | S<br>Valor Prin<br>Hono<br>Total Do<br>RAR GUIA PA | elecionada<br>Icipal: R\$ 4<br>Irários: R\$ 1<br>evido: R\$ 4<br>RA PAGAMEN | s: 1<br>5.20<br>0.00<br>5.20 |

3.1.4-Após selecionar a(s) fatura(s) desejada(s), clique em **"Gerar Guia para Pagamento"**, será exibida a Tela abaixo:

| $\approx$                                                                                                    |                                                                                            | Catano<br>CNPJ:<br>www.s                                                      | duva - SP Ci<br>10.559.279<br>aec.sp.gov.l             | EP: 15804-000<br>/0001-00<br>br                                                         |                                                                                                    |                                                                                                    |                                                                | Inscriçã<br>Data Ér<br>N° da C | io:<br>missão:<br>Juia: | 12<br>220 | v11/2024<br>)1171005                         |
|----------------------------------------------------------------------------------------------------|--------------------------------------------------------------------------------------------|-------------------------------------------------------------------------------|--------------------------------------------------------|-----------------------------------------------------------------------------------------|----------------------------------------------------------------------------------------------------|----------------------------------------------------------------------------------------------------|----------------------------------------------------------------|--------------------------------|-------------------------|-----------|----------------------------------------------|
|                                                                                                    |                                                                                            |                                                                               | Segun                                                  | nda Via - Gui                                                                           | a Recolhi                                                                                                  | mento                                                                                                    | )                                                              |                                |                         |           |                                              |
| PROPRIETÁR<br>ANÔNIOM<br>USUÁRIO:<br>ANÔNIOM                                                                                                    | 10:<br>10                                                                                  |                                                                               |                                                        |                                                                                         | UNID<br>CONSUN                                                                                             | ADE<br>MDORA                                                                                                    |                                                                | TO                             | TAL DA (                | guia      |                                              |
| ENDEREÇO D<br>RUA ANÔN<br>CATANDU                                                                                                    | A UNIDADE C<br>NIMA ****<br>VA - SP - CE                                                   | ONSUMIDO<br>* BAIRRO<br>P ******                                              | RA:<br>O ANÔNIM                                        | 10                                                                                      | QUANTID<br>FATU<br>1                                                                                       | ADE DE<br>RAS                                                                                                    |                                                                | VE<br>1                        | ENCIMEN<br>7/11/20      | 1TO<br>24 |                                              |
| HIDROMETRO                                                                                                    | );                                                                                         | 10.17.01                                                                      |                                                        |                                                                                         | di <mark>r</mark>                                                                                          |                                                                                                    |                                                                | E-MAR                          | <b>D</b> -1- 01         |           |                                              |
| Offeren                                                                                                    | 12/11/2024                                                                                 | 13:47:21                                                                      | to NIC Cabro                                           | Valor Orla C *                                                                          | Anual C                                                                                                    | N AF-                                                                                                    | Maile                                                          | Emitido                        | Pelo Si                 | stema     | Hydrus                                       |
| CONSUMO                                                                                                    | 10/2024                                                                                    | 13/11/202                                                                     | 4 219512500                                            | 3 45.20                                                                                 | 0.00                                                                                                    | 0,00                                                                                                    | 0.00                                                           | 0.00                           | Cionora                 | 0,00      | 45.20                                        |
| Itd. Faturas   1                                                                                                    | Total Valor Orl                                                                            | g. Tota                                                                       | I C. M. Anual                                          | Total C. M. Atr.                                                                        | Total Multa                                                                                                | Total J                                                                                                    | uros                                                           | Fotal Hono                     | rarios                  | Tot       | ai Gula                                      |
| 1                                                                                                    | R\$ 45                                                                                     | .20                                                                           | R\$ 0,00                                               | R\$ 0,00                                                                                | R\$ 0,00                                                                                                   | R                                                                                                    | \$ 0,00                                                        |                                | R\$ 0,00                |           | R\$ 45,20                                    |
|                                                                                                    |                                                                                            |                                                                               |                                                        |                                                                                         |                                                                                                    |                                                                                                    |                                                                |                                |                         |           |                                              |
|                                                                                                    |                                                                                            |                                                                               |                                                        |                                                                                         |                                                                                                    |                                                                                                    |                                                                |                                |                         |           |                                              |
| BANCO DO 8                                                                                                    | BRASIL                                                                                     | ANCO                                                                          |                                                        | 001-9                                                                                   | Ven                                                                                                    | cimento                                                                                                    |                                                                |                                |                         |           | 17/11/2022                                   |
| BANCO DO E<br>Local de pagame<br>PAGAVEL EM<br>Benericiario<br>SUPERINTENI                                                                                              | BRASIL<br>Inio<br>QUALQUER E<br>DENCIA DE A                                                | ANCO<br>SUA E ESG                                                             | DTO DE CATA                                            | 001-9                                                                                   | Ven                                                                                                    | dmento<br>ndis/Cod. B                                                                                                    | eneficiári                                                     |                                |                         | 0050-7    | 17/11/202/                                   |
| BANCO DO E<br>Local de pagame<br>PAGAVEL EM<br>Energiciario<br>SUPERINTENI<br>Data do documen<br>2011/2020                                                              | BRASIL<br>mio<br>QUALQUER E<br>DENCIA DE AV<br>220117710                                   | ANCO<br>SUA E ESG<br>mento Es<br>GS N                                         | DTO DE CATA                                            | 001-9<br>NDUVA<br>#E Data do Process<br>11/12/2024                                      | Ven<br>Agăi<br>amento Noz                                                                                  | Cimento<br>ncla:'Cód. E<br>so Número                                                                                           | eneficiári                                                     | 2                              |                         | 0050-7    | 17/11/202/<br>/ 100474-3<br>3245397          |
| BANCO DO I<br>Local de pagame<br>PAGAVEL EM<br>Beneficiario<br>SUPERINTENI<br>Data do documento<br>12/11/2024<br>Uso do banco                                           | BRASIL<br>Into<br>QUALQUER E<br>DENCIA DE Aŭ<br>22011730<br>22011730<br>22011731<br>217    | ANCO<br>SUA E ESG<br>ID5 NI<br>RE<br>R                                        | DTO DE CATA<br>geéde Doc Acte<br>Do Napecie            | NDUVA<br>tite Data do Process<br>11/12/2024<br>Suantidadie XX<br>0                      | Ven<br>Aq8i<br>amento Nos<br>(alor (=) \                                                                   | dmento<br>ndavCód. B<br>so Número<br>Asior do Do                                                                               | eneficiari                                                     | 9                              |                         | 0050-7    | 17/11/2024<br>/ 100474-3<br>3245397<br>45.21 |
| BANCO DO E<br>Local de pagame<br>PAGAVEL EM<br>Beneridario<br>SUPERINTENI<br>Data do decumer<br>12111/2024<br>Uso do banco<br>Instruções                                | BRASIL<br>into<br>QUALQUER E<br>DENCIA DE A/<br>2001/17/10<br>2001/17/10<br>Carteira<br>17 | ANCO<br>SUA E ESGG<br>mento Es<br>D5 R                                        | DTO DE CATA<br>geécie Doc Ace<br>N<br>spècie<br>eal    | 001-9<br>NDUVA<br>Ite Data do Process<br>Tul/12/2024<br>Duritássie (X \<br>D            | Ven<br>Agli<br>amento Noz<br>/alor (=) \<br>(-10                                                           | dmento<br>nclaiCod B<br>so Número<br>/sior do Do                                                                               | eneficiári<br>cumento<br>batimento                             | 2.                             |                         | 0050-7    | 17/11/2024<br>/ 100474-3<br>3245397<br>45.21 |
| BANCO DO E<br>Local de pagame<br>PAGAVEL EM<br>SENERIGIANO<br>SUPERINTENI<br>Data do documen<br>JUTI 1/2022<br>Uso do banco<br>Instruções                               | BRASIL<br>into<br>QUALQUER E<br>DENCIA DE AC<br>22011710<br>Conteiro<br>17                 | ANCO<br>SUA E ESGO<br>mento<br>B<br>B<br>Ri<br>Ri                             | DTO DE CATA<br>geĉie Doc Ace<br>N<br>specie<br>sal     | NDUVA<br>Ite Data do Process<br>11/12/2024<br>Quantidade X V                            | Ven<br>Agti<br>amento Noz<br>Valor (=) V<br>(-) 0<br>(-) 0<br>(-) 0<br>(-) 0                               | cimento<br>Inclai/Cód. E<br>so Número<br>/aior do Do<br>esconto / A<br>utras Dedu                                              | eneficiári<br>cumento<br>batimento<br>ções                     | 2                              |                         | 0050-7    | 17/11/2024<br>/ 100474-3<br>3245393<br>45.21 |
| BANCO DO I<br>Local de pagame<br>PAGAVEL EM<br>Beneficiano<br>SUPERINTEIN<br>Data do documento<br>12/11/2024<br>Uso do banco<br>Instruções                              | BRASIL<br>rito<br>QUALQUER E<br>DENCIA DE Aŭ<br>22011730<br>Carteira<br>17                 | ANCO<br>SUA E ESG<br>105<br>R<br>R                                            | DTO DE CATA<br>spécie Doc Acce<br>Do Napecie<br>esal   | NDUVA<br>ste Data do Process<br>11/12/2024<br>Suantidaste X V<br>D                      | Ven<br>Aq8i<br>amento Nos<br>(alor (=) \<br>(-) 0<br>(-) 0<br>(+) 0<br>(+) 0<br>(+) (2)                    | dmento<br>ncla/Cod. B<br>so Número<br>Asior do Do<br>esconto / A<br>utras Dedu<br>uros / Mult<br>Sutros Acré                   | eneficiári<br>cumento<br>batimento<br>ções<br>a<br>clmos       | 9                              |                         | 0050-7    | 17/11/2024<br>/ 100474-3<br>3245397<br>45.20 |
| BANCO DO 6<br>Jocal de pagame<br>PAGAVEL EM<br>Beneficiario<br>SUPERINTEINI<br>Data do áccumer<br>12/11/2024<br>Uso do banco<br>Pastuções                               | BRASIL<br>Inflo<br>QUALQUER E<br>DENCIA DE AL<br>22011710<br>22011710<br>Carteira<br>17    | ANCO<br>SUA E ESG<br>ID5 NI<br>RU<br>RU                                       | DTO DE CATA<br>spécie Doc Ace<br>D N<br>spécie Boc Ace | NDUVA<br>Ite Cata do Process<br>11/12/2024<br>D rtidaste X1                             | Ven<br>Aqui<br>amento Noz<br>(=) 0<br>(-) 0<br>(-) 0<br>(+) 3<br>(+) 3<br>(+) 3<br>(+) 3<br>(+) 3<br>(-) 1 | dmento<br>nclaicod. E<br>so Número<br>laior do Do<br>esconto / A<br>utras Dedu<br>uros / Multo<br>Sutros Acré<br>Jaior Cobra   | enef(Cári<br>cumento<br>páes<br>s<br>clmos<br>do               | ð                              |                         | 0050-7    | 17/11/2024<br>/ 100474-3<br>324539<br>45.21  |
| BANCO DO S<br>Local de pagament<br>PAGAVEL<br>SUPERINTEN<br>Data do doctumen<br>12/11/2024<br>Uso do banco<br>Instruções                                                | BRASIL<br>Into<br>QUALQUER E<br>DENCIA DE AC<br>22011710<br>Conteiro<br>17                 | ANCO<br>SUA E ESGO<br>mento<br>ES<br>Ri<br>Ri                                 | DTO DE CATA<br>geĉie Doc Ace<br>N<br>specie<br>eal     | 001-9<br>NDUVA<br>ite Data do Process<br>11/12/2024<br>Quantidade X1                    | Ven<br>Again<br>amento Nos<br>/stor (=) \<br>(-) 0<br>(-) 0<br>(-) (<br>(-) (<br>(-) \                     | cimento<br>ncisi/Cód. E<br>so Número<br>/sior do Do<br>esconto / A<br>utras Dedu<br>uros / Multo<br>Sutros Acré<br>/sior Cobra | eneficiári<br>cumento<br>batimento<br>ções<br>a<br>címos<br>do | 2                              |                         | 0050-7    | 17/11/2024<br>/ 100474-3<br>3245393<br>45.21 |
| BANCO DO 6<br>Local de pagame<br>PAGAVE<br>SUPERINTEN<br>Data do documer<br>12/11/2024<br>Uso do banco<br>Instruções<br>Nome do Pagado<br>RUA ANÔNI<br>Bacador/Avalista | BRASIL<br>Inflo<br>QUALQUER E<br>DENCIA DE AL<br>22011710<br>Carteira<br>17<br>MA *** BAII | ANCO<br>SUA E ESG<br>IDS NI<br>RU<br>RU<br>RU<br>RU<br>RU<br>RU<br>RU<br>ANÔI | OTO DE CATA<br>spécie Doc Ace<br>Defecie<br>eal        | 001-9<br>NDUVA<br>Ite Oats do Process<br>11/12/2024<br>Outside X1<br>0<br>ATANDUVA - SP | Ven<br>Aqui<br>amento Nos<br>(=) V<br>(-) C<br>(-) C<br>(+) J<br>(-) C<br>(-) V                            | dmento<br>ncla/Cod. B<br>so Número<br>(alor do Do<br>esconto 7 A<br>utras Dedu<br>uros / Multo<br>Sutros Acré<br>(alor Cobra   | enefCân<br>cumento<br>pões<br>s<br>clmos<br>do:                | ۵<br>۲                         |                         | 0050-7    | 17/11/2024<br>/ 100474-3<br>3245397<br>45.21 |

3.2-Acesso identificado: Selecionar a Opção "Acesso Identificado" e clicar no botão "Próximo":

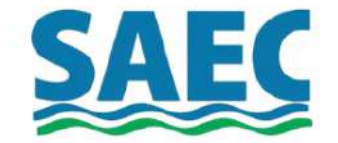

# Serviços on-line

| Acesso | Identificad | do |
|--------|-------------|----|
|--------|-------------|----|

Identifique-se com seu CPF/CNPJ e senha. Caso ainda não tenha cadastro, utilize esta opção para se cadastrar.

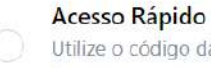

0

Utilize o código da unidade consumidora para emitir segunda-via. Por segurança, a maioria das informações estarão ocultas.

Próximo →

3.2.1-Após clicar em "Próximo" será exibida a tela abaixo:

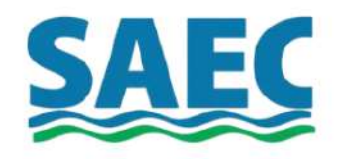

← Voltar

CPF ou CNPJ \*

Digite seu CPF ou CNPJ

۲

Senha \*

Digite sua senha

Esqueceu a senha?

Entrar

Não possui cadastro?

Cadastrar

3.2.2-Insira as informações requisitadas, **"CPF"** ou **"CNPJ"**, e logo abaixo sua **"Senha"** cadastrada:

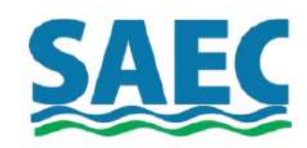

| ← Voltar             |   |
|----------------------|---|
| CPF ou CNPJ *        |   |
| *******              |   |
| Senha *              |   |
|                      | ۲ |
| Esqueceu a senha?    |   |
| Entrar               |   |
| Não possui cadastro? |   |
| Cadastrar            |   |

3.2.3-Clique na Opção "Entrar":

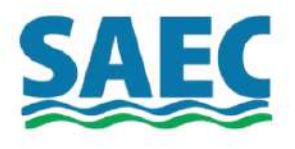

### ← Voltar

| CPF ou CNPJ *     |       |
|-------------------|-------|
| *******           |       |
| Senha *           |       |
|                   | ٢     |
| Esqueceu a senha? | /     |
| Entrar            |       |
| Não possui cada   | stro? |
| Cadastrar         | 1     |

3.3-Cadastrar: Caso não possua um cadastro e sua senha no sistema do SAEC Fácil, clique no botão abaixo "Cadastrar":

|                   | AE                 | ç   |   |
|-------------------|--------------------|-----|---|
| ← Voltar          |                    |     |   |
| CPF ou CNPJ *     |                    |     |   |
| *******           |                    |     |   |
| Senha *           |                    |     |   |
| •••••             |                    |     | ۲ |
| Esqueceu a senha? |                    |     |   |
|                   | Entrar             |     |   |
| М                 | Vão possui cadastr | ·o? | / |
|                   | Cadastrar          |     |   |

3.3.2-Ao clicar em "Cadastrar", se encontrará nessa tela:

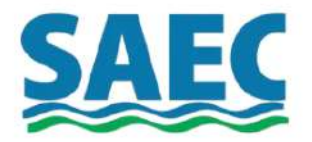

## Preencha abaixo os dados do titular da ligação

### ← Voltar

| Nome completo *          |           |
|--------------------------|-----------|
| Digite seu nome completo |           |
| CPF ou CNPJ *            |           |
| Digite seu CPF ou CNPJ   |           |
|                          |           |
|                          | Avançar → |

3.3.3-Preencha as informações pedidas corretamente, seu **"Nome"** e **"CPF"** ou **"CNPJ"** e em seguida, clique em **"Avançar"**:

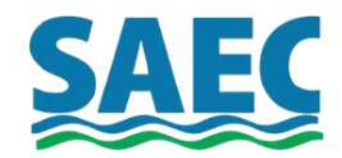

## Preencha abaixo os dados do titular da ligação

| ← Voltar        |           |   |
|-----------------|-----------|---|
| Nome completo * |           |   |
| anonimo         |           |   |
| CPF ou CNPJ *   |           | / |
| *******         |           |   |
|                 | Avançar → |   |
|                 |           |   |

3.3.4-Após isso, será redirecionado a esta tela:

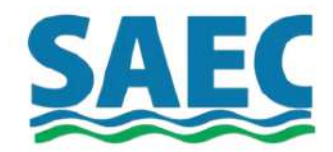

## Agora, informe seu melhor e-mail (opcional)

| ← Voltar                    |  |
|-----------------------------|--|
| E-mail *                    |  |
| Digite seu e-mail           |  |
| Confirmar E-mail *          |  |
| Digite novamente seu e-mail |  |
|                             |  |

3.3.5-Informe seu melhor E-mail na primeira caixa escrito **"E-mail"** e repita o mesmo, abaixo em **"Confirmar E-mail"**:

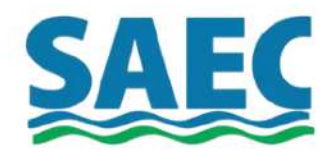

### Agora, informe seu melhor e-mail (opcional)

| E-mail *           |  |
|--------------------|--|
| anonimo@gmail.com  |  |
| Confirmar E-mail * |  |
| anonimo@gmail.com  |  |

3.3.6-Após isso, se encontrará nesta tela. Crie uma senha, lembre-se de criar uma senha confiável e não compartilha-la com ninguém, insira em **"Senha"**.

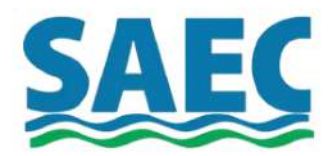

Agora, crie uma nova senha. Esta senha é pessoal e intransferível, não compartilhe com ninguém!

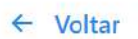

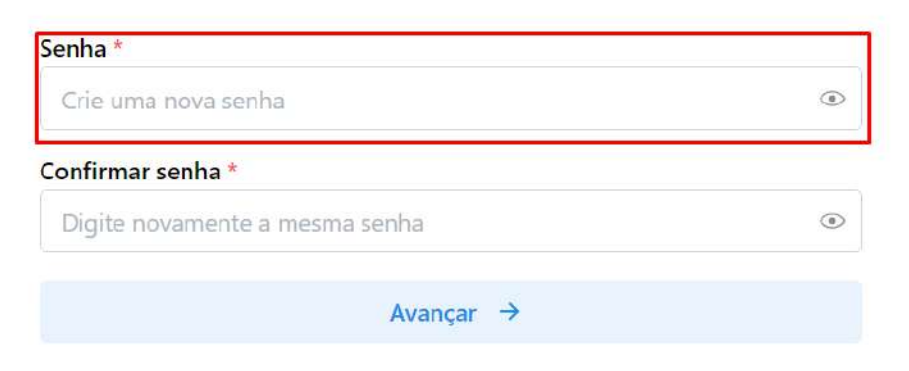

É necessário que a senha cumpra todos os requisitos, sendo eles: **"Possuir ao menos 6 caracteres"**, isso é, igual ou mais de 6 dígitos; **"Possuir números"** e **"Possuir letra minúscula"**, tudo isso garantirá uma senha mais segura e confiável.

# Agora, crie uma nova senha. Esta senha é pessoal e intransferível, não compartilhe com ninguém!

| Crie uma nova senha                                                         |     |                              |  |
|-----------------------------------------------------------------------------|-----|------------------------------|--|
| <ul> <li>× Possua ao menos 6 caracteres</li> <li>× Possua número</li> </ul> | CIR | i una nova senna             |  |
| <ul> <li>× Possua ao menos 6 caracteres</li> <li>× Possua número</li> </ul> | _   |                              |  |
| × Possua número                                                             |     |                              |  |
|                                                                             | ×   | Possua ao menos 6 caracteres |  |

3.3.7-Informe a exata mesma senha no campo "Confirmar senha", após isso clique no botão avançar:

| Digite novamente a mesma senha | ۲ |
|--------------------------------|---|
| Avancar →                      |   |

3.3.8-Em seguida, será redirecionado a tela de informar o número de telefone, no campo
"DDD" coloque seu DDD respectivo da região, e o número de telefone no campo "Celular".
Clique em "avançar" para que seja finalizado o cadastro.

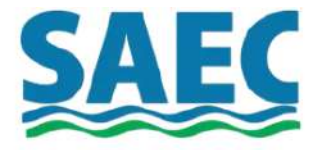

# Informe o número do seu celular. Após, enviaremos um código de confirmação

| ← Voltar |  |
|----------|--|
|----------|--|

| DDD * | Celular * |  |
|-------|-----------|--|
| DDD   | Celular   |  |
|       |           |  |
|       | Avançar → |  |
|       |           |  |

3.4-Agora com o Cadastro pronto, ele voltará automaticamente para a tela de login. Coloque seu **"CPF"** ou **"CPNJ"** e sua **"Senha"** que já foram colocadas nas etapas anteriores do cadastro. Após preenchido corretamente, clique no botão **"Entrar"** para acessar o sistema **SAEC Fácil.** 

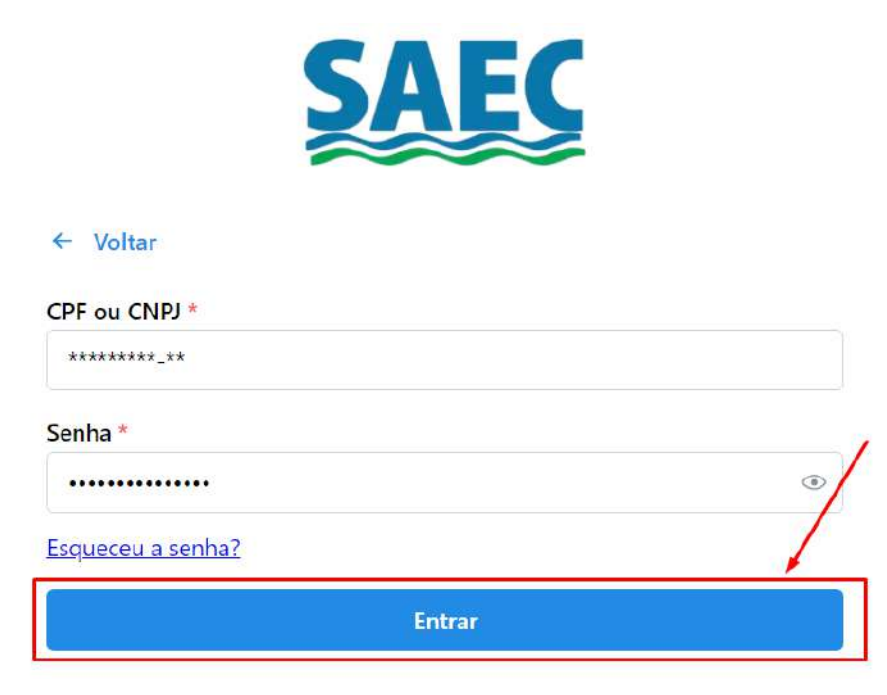

4-Selecionar Imóvel: Ao acessar o sistema, caso apareça uma opção de selecionar o imóvel, clique na opção da propriedade desejada, e logo após "Visualizar informações".

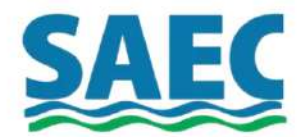

## Escolha um dos imóveis abaixo

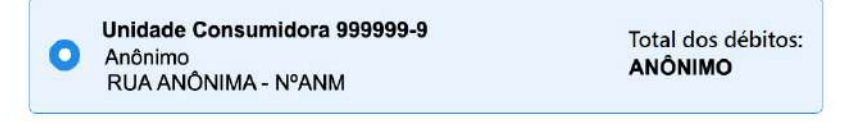

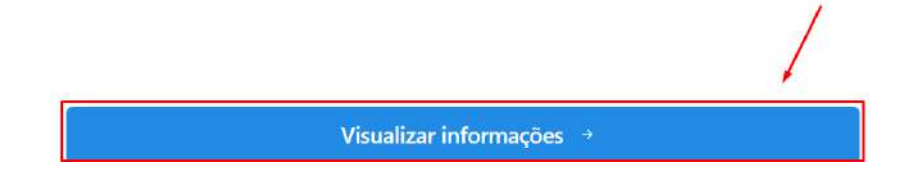

5-**Segunda Via Unificada:** Dentro do sistema SAEC Fácil, para tirar a Segunda Via desejada, clique no botão **"Segunda Via de Fatura"** localizado no canto inferior esquerdo da página:

| Sair 🕒 Trocar de unidade consumidora 🖘<br>Você possui X faturas em aberto. Visualizar faturas ><br>A soma do valor corrigido é de R\$ XXXXX Gerar guia unificada para pagamento ><br>Serviços disponíveis: | Olá                                                          |                         | Unidade con              | sumidora 999999-9 |    |
|----------------------------------------------------------------------------------------------------|--------------------------------------------------------------|-------------------------|--------------------------|-------------------|----|
| Trocar de unidade consumidora 👄<br>/ocê possui X faturas em aberto. Visualizar faturas ><br>A soma do valor corrigido é de R\$ XXXXX Gerar guia unificada para pagamento ><br>Xerviços disponíveis:        | šair 🕒                                                       |                         |                          |                   |    |
| /ocê possui X faturas em aberto. Visualizar faturas ><br>A soma do valor corrigido é de R\$ XXXXX Gerar guia unificada para pagamento ><br>Xerviços disponíveis:                                           |                                                              |                         | Trocar de unic           | ade consumidora 🖕 |    |
| soma do valor corrigido é de R\$ XXXXX Gerar guia unificada para pagamento >                                                                                                    | 'ocê possui <b>X</b> faturas em al                           | perto.                  | Visualizar faturas       | >                 |    |
| Serviços disponíveis:                                                                                                    |                                                              |                         |                          |                   |    |
| Serviços disponíveis:                                                                                                    | A soma do valor corrigido é                                  | de R\$ XXXXX Gerar quia | unificada para pagamen   | to >              |    |
|                                                                                                    | soma do valor corrigido é                                    | de R\$ XXXXX Gerar guia | a unificada para pagamen | to >              |    |
|                                                                                                    | A soma do valor corrigido é<br>S <b>erviços disponíveis:</b> | de R\$ XXXXX Gerar guia | a unificada para pagamen | to >              |    |
|                                                                                                    | A soma do valor corrigido é<br>Serviços disponíveis:         | de R\$ XXXXX Gerar guia | i unificada para pagamen | to >              |    |
| D Q 🖻 📈 🔡                                                                                                    | A soma do valor corrigido é<br>Serviços disponíveis:         | de R\$ XXXXX Gerar guia | a unificada para pagamen | to >              | 00 |

5.1-A seguir, irá aparecer uma tela de seleção de débito(s) em aberto. Para selecionar as faturas que desejar, clique na pequena caixa ao lado, ao aparecer um confere de cor azul, em baixo mostrará uma nova opção, **"Gerar guia unificada",** clique nela para gerar guia.

| oltar | Unidade consumidora<br>RUA ANÔNIMA | XXXXX-X   |
|-------|------------------------------------|-----------|
|       | Trocar de unidade consum           | idora 👙   |
| C.    | lébitos em aberto                  | Histórico |

🔒 Gerar guia unificada

5.2- Em seguida, sua fatura desejada irá aparecer em tela:

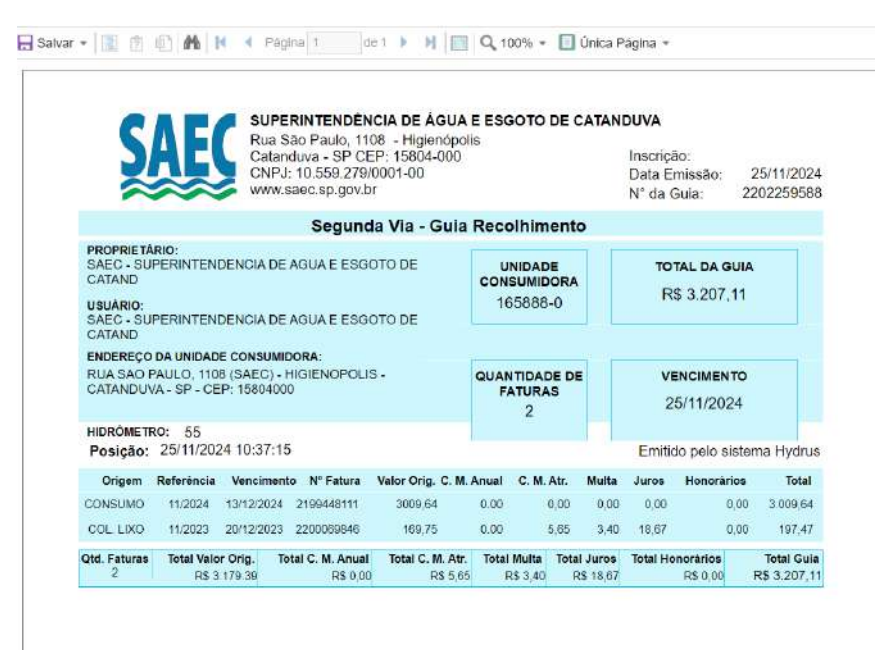

Seguindo esses passos, você conseguirá acessar o novo sistema do SAEC <u>Fácil em computadores, desktops, notebooks etc.</u>

# Tutorial de Uso do SAEC FÁCIL Para Celulares

1-Entre no navegador do seu dispositivo, e acesse o Site da SAEC, <u>www.saec.sp.gov.br</u>.

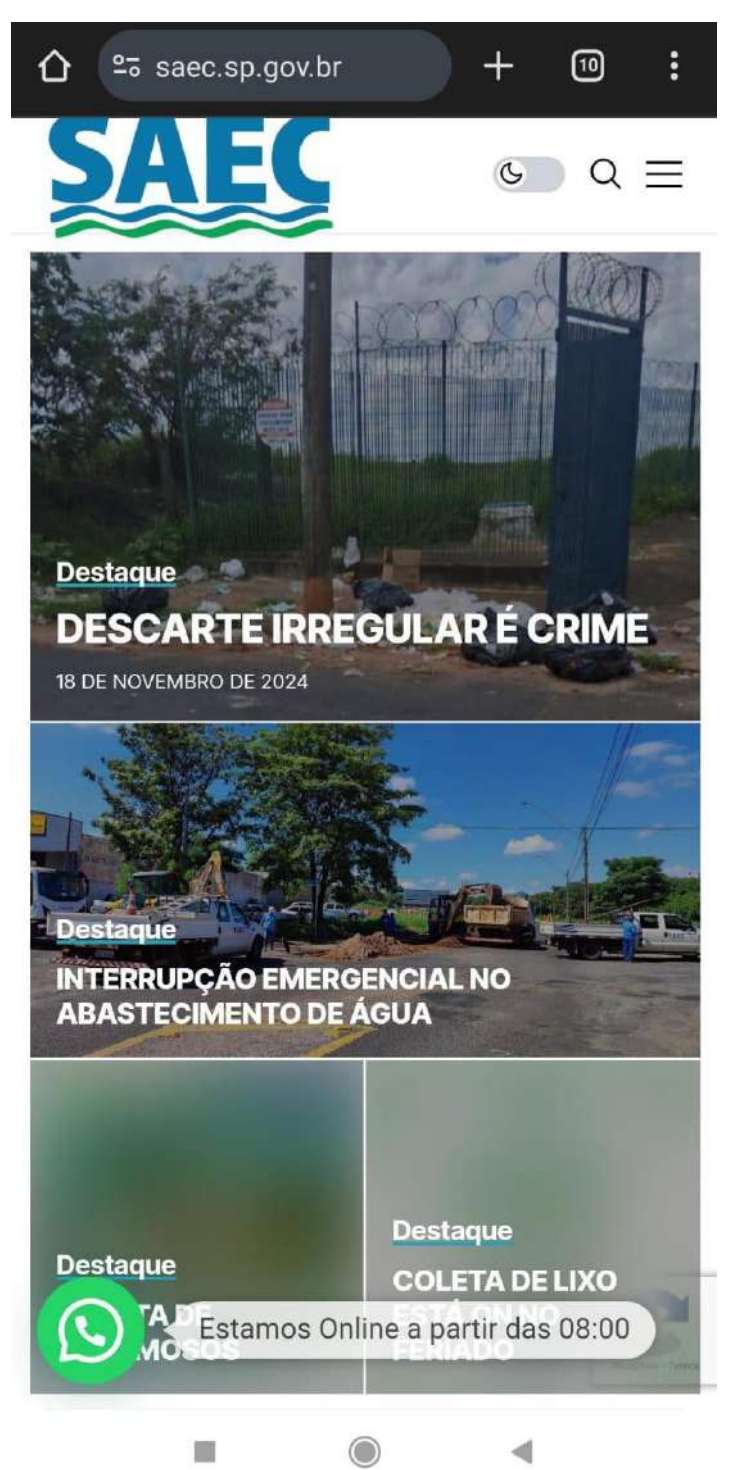

2-Clique nas três barrinhas horizontais no canto superior direito da página.

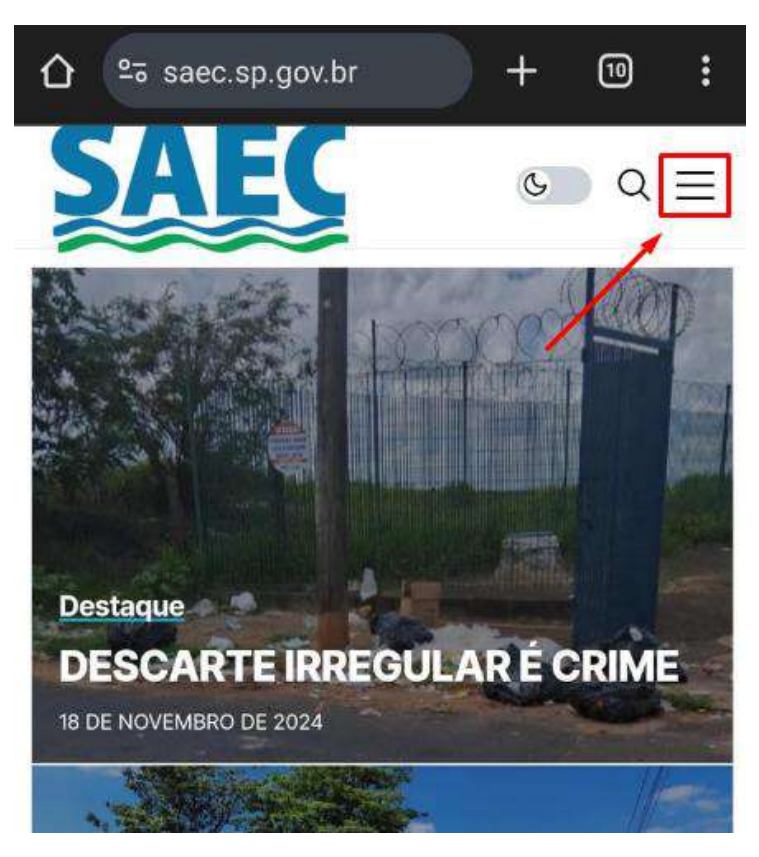

2.1- Após isso, deslize para baixo e procure o botão azul, "SAEC Fácil".

| 2 (       | ≌≅ saec.sp.gov.br                                              | +     | 10       | :   |
|-----------|----------------------------------------------------------------|-------|----------|-----|
| 5         | Projetos                                                       |       |          | ~   |
|           | Serviços                                                       |       |          |     |
| A Party   | Coletas                                                        |       |          | ~   |
|           | Transparência                                                  |       |          | ~   |
|           | Licitações                                                     |       |          | ~   |
| De        | Cotações                                                       |       |          |     |
| D         | 0800 723 06 02                                                 |       |          |     |
| 18 E      | PCA                                                            |       |          |     |
|           | FALE COM A PRE                                                 | FEIT  | TURA     |     |
| De        | CIDADÃO                                                        | ÷.    |          |     |
| IN'<br>Ae |                                                                | PP    |          |     |
| NI        |                                                                | s -   |          | /   |
|           | 📄 SAEC FÁC                                                     | SIL   |          |     |
| De        | © Copyright 2024 Vtec.net.br. 1<br>reservados por: Vtec.net.br | lodos | os direi | tos |

3- Será redirecionado para a Nova Página da Ferramenta, cujo layout foi alterado, assim como sua forma de acesso, pois a ferramenta agora apresenta 2 (duas) formas de acesso (Acesso Rápido e Acesso Identificado)

Acesso Rápido: Para essa opção, clique em "Acesso Rápido" e em seguida o botão "Próximo"

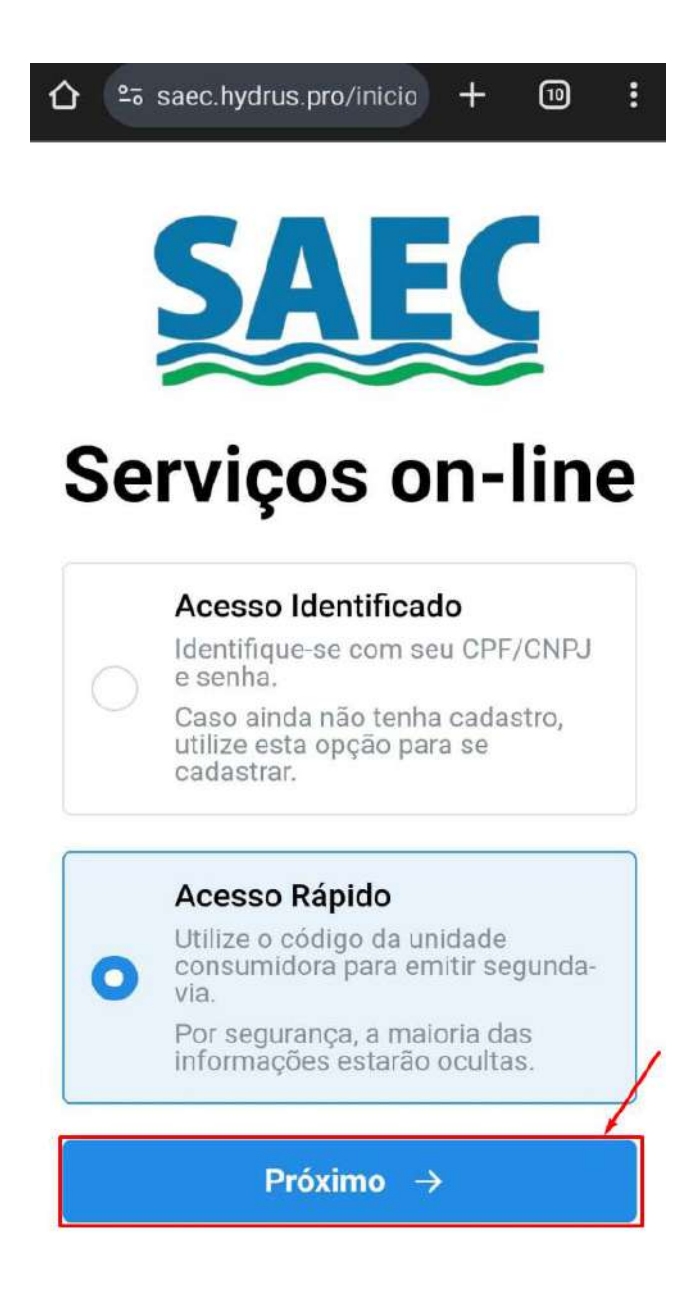

3.1- Após clicar em "Próximo" será exibida a tela abaixo:

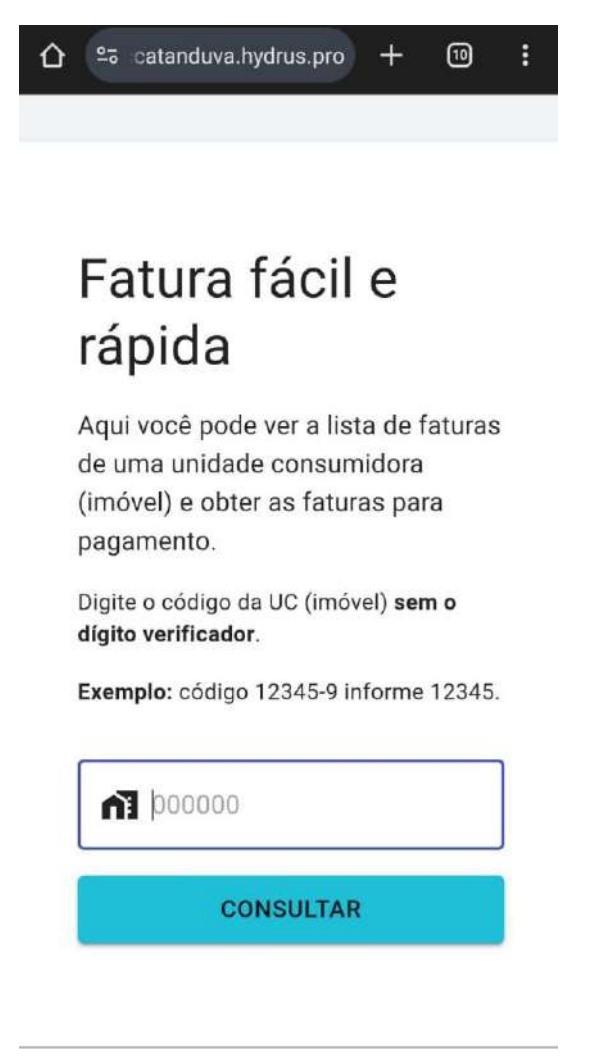

3.1.1- Informe no "Campo de Pesquisa" a "UC" (Unidade Consumidora) e clique em "Consultar".

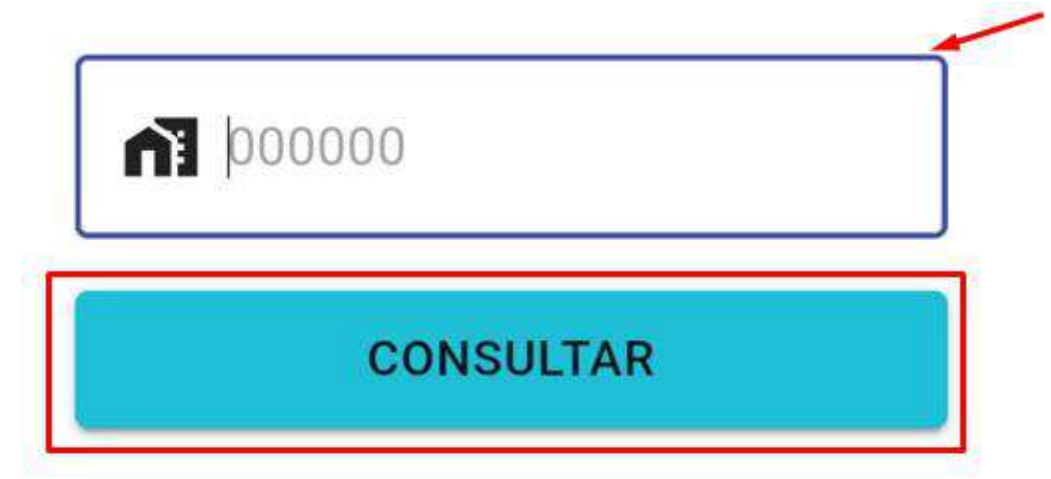

3.1.2- Será exibida a seguinte tela de "Faturas em Aberto":

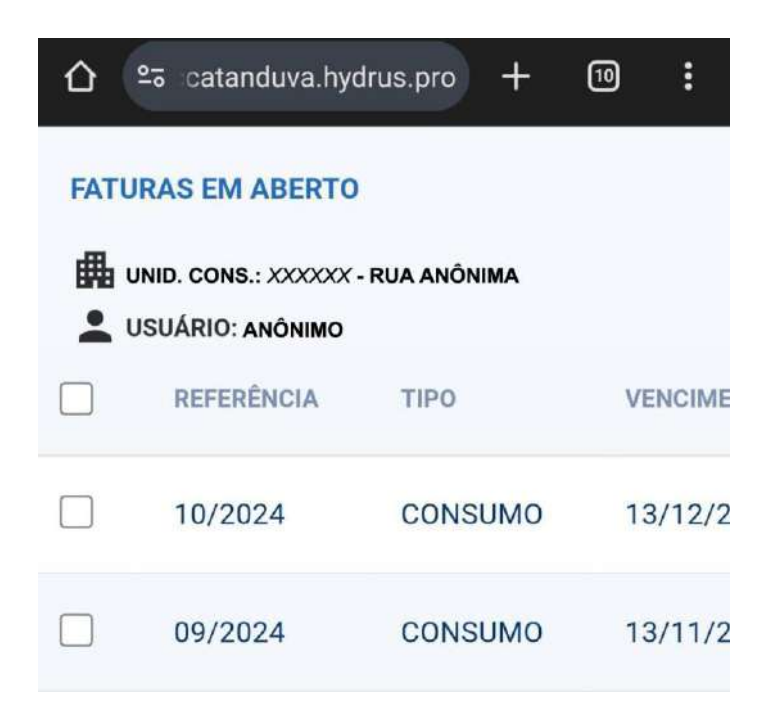

3.1.3- Arraste no decorrer da página para verificar as informações, selecione as faturas que deseja e clique no botão azul no canto inferior direito da página **"Gerar Guia para Pagamento".** 

| 1         |                                                      | <u>•</u> • :0             | atand      | luva  | .hyo  | drus  | s.pro   | D    | +      | 1   | [10     | D                                          | :                                                                                |                               |
|-----------|------------------------------------------------------|---------------------------|------------|-------|-------|-------|---------|------|--------|-----|---------|--------------------------------------------|----------------------------------------------------------------------------------|-------------------------------|
|           |                                                      |                           |            |       |       |       |         |      |        |     |         |                                            |                                                                                  |                               |
| FATL<br>曲 | JRAS EM ABERTO<br>JNID. CONS.: XXX<br>JSUÁRIO: ANÔNI | )<br>XXX - RUA ANÔN<br>MO | шма        |       |       |       |         |      |        |     |         |                                            |                                                                                  |                               |
|           | REFERÊNCIA                                           | TIPO                      | VENCIMENTO | VALOR | MULTA | JUROS | C. MON. | HON. | DEVIDO | REV | DIV. A. | AJUIZ.                                     | CART.                                                                            | SPC                           |
|           | 10/2024                                              | CONSUMO                   | 13/12/2024 | 82.10 | 0.00  | 0.00  | 0.00    | 0.00 | 82.10  |     | N       |                                            |                                                                                  |                               |
|           | 09/2024                                              | CONSUMO                   | 13/11/2024 | 80.58 | 0.28  | 0.00  | 0.00    | 0.00 | 80.85  |     | N       |                                            |                                                                                  |                               |
|           |                                                      |                           |            |       |       |       |         |      |        | /   |         | Valor Pri<br>Hon<br>Total D<br>ERAR GUIA P | Selecionada<br>ncipal: R\$ 8:<br>orários: R\$ (<br>tevido: R\$ 8:<br>ARA PAGAMEN | 45: 1<br>2.10<br>0.00<br>2.10 |

3.1.4- Após clicar em "Gerar Guia de Pagamento", a seguinte tela da sua fatura irá aparecer:

| SAE                                                                                                    | Rus São Paulo, 1100 - Hi<br>Catandava - SP CEP: 1580                                                                                                    | AGUA E ESGOTO DE CATANDI<br>gierópolis<br>24.000                                                                                                    | υνκ<br>manição                                                                                                    |
|----------------------------------------------------------------------------------------------------|----------------------------------------------------------------------------------------------------|----------------------------------------------------------------------------------------------------|----------------------------------------------------------------------------------------------------|
| ~~~                                                                                                    | Www.saec.sp.gov.br                                                                                                    |                                                                                                    | Data Emissiay: 10/11/2020<br>N° da Gida:                                                                                                    |
| MORETARE                                                                                                    | Segunda Via                                                                                                    | a - Guia Recolhimento                                                                                                    | []                                                                                                    |
| ANONBAD                                                                                                    |                                                                                                    | COMUNEORA                                                                                                    | FIG XX,XX                                                                                                    |
| ANÓNEMO<br>ENEERECO DA UNIDADE                                                                                                    | CONSUMBORA:                                                                                                    |                                                                                                    |                                                                                                    |
| RUA ANÓNIMA XX - BA<br>CATANDUNA                                                                                                    | SERG ANÓNIMO                                                                                                    | GRANTIDADE DE<br>FATURAD                                                                                                    | VENCIMENTO                                                                                                    |
| HEDROMETHIC                                                                                                    |                                                                                                    | 1                                                                                                    |                                                                                                    |
| POSIÇÃO: 18/11/20                                                                                                    | 24 14:59:07                                                                                                    |                                                                                                    | Emitido Pelo Sistema Hydrus                                                                                                    |
| Organi Muteriero<br>Constanto<br>Oni-Name<br>Intel Veneri<br>I                                                                                                    | 4 Talifugga 21tel/2000 4<br>Drg Tenif C. H. Awal<br>Brund C. H. Awal                                                                                                    | C.M. Ant. Taket Martin Taket Annee<br>Ind cost Ind cost of the Cost                                                                                                    | Take Housening<br>10,030                                                                                                    |
| Origen Mariner<br>Constants<br>Constants<br>Oth Hamme<br>Terris Vener                                                                                                    | 4 1311/2004 219(2300) 4<br>Brig Touric H. Await Twart<br>encod                                                                                                    | C.N. An I Tree Monte Treet Avers                                                                                                    | Taka Desen-dense<br>193 4.200                                                                                                    |
| Charlene Reference<br>Charlene Trins Veren<br>Charlene Trins Veren                                                                                                    | 4 1311/2004 219(12)901 4<br>Brig Trail C.H. Await Teach<br>down Teach                                                                                                    | C.M. All. The destination (Paral Association of the destination of the destination of the                                                                                                    | Net Reading The Ga                                                                                                    |
| Chippes Relative<br>Constants finance<br>(Chick And Sector)<br>(Chick And Sector)<br>(Chick And Secto                                                 | 1931 Yabb 2 219 (2006)     1964 C. M. Awai . Refit     1964 C. M. Awai     1964 C. M. Awai     1964 C | C.M. All. Teachborn, Teach Anny<br>No. Cont                                                                                                    |                                                                                                    |
| Biner Relation for the second second                                                                                                    | 1      1      1      1      1      1      1      1      1      1      1      1      1      1      1      1      1      1      1      1      1      1      1      1      1      1      1      1      1      1      1      1      1      1      1      1      1      1      1      1      1      1      1      1      1      1      1      1      1      1      1      1      1      1      1      1      1      1      1      1      1      1      1      1      1      1      1      1      1      1      1      1      1      1      1      1      1      1      1      1      1      1      1      1      1      1      1      1      1      1      1      1      1      1      1      1      1      1      1      1      1      1      1      1      1      1      1      1      1      1      1      1      1      1      1      1      1      1      1      1      1      1      1      1      1      1      1      1      1      1      1      1      1      1      1      1      1      1      1      1      1      1      1      1      1      1      1      1      1      1      1      1      1      1      1      1      1      1      1      1      1      1      1      1      1      1      1      1      1      1      1      1      1      1      1      1      1      1      1      1      1      1      1      1      1      1      1      1      1      1      1      1      1      1      1      1      1      1      1      1      1      1      1      1      1      1      1      1      1      1      1      1      1      1      1      1      1      1      1      1      1      1      1      1      1      1      1      1      1      1      1      1      1      1      1      1      1      1      1      1      1      1      1      1      1      1      1      1      1      1      1      1      1      1      1      1      1      1      1      1      1      1      1      1      1      1      1      1      1      1      1      1      1      1      1      1      1      1      1      1      1      1      1      1      1      1      1      1      1      1      1      1    | C M AL, She Burn, Fank Jone,<br>M Kool B (11) St 620<br>H Kool B (11) St 620<br>H Kool B (12) St 620<br>H Kool B (12) St 620<br>H | Note Reserves         Note Gat           NY LEAR         Note Gat           NY LEAR         Note Gat           NY LEAR         Note Gat           NY LEAR         Note Gat           NY LEAR         Note Gat           NY LEAR         Note Gat           NY LEAR         Note Gat           NY LEAR         Note Gat                                                                                                    |
| Constant, Santa Constant, Santa Constant,                                                                                                    | 1 11110001 211111000     10110     10110     10110     10110     10110     10110     10110     10110     10110     10110     10110     10110     10110     10110     10110     10110     10110     10110     10110     10110     10110     10110     10110     10110     10110     10110     10110     10110     10110     10110     10110     10110     10110     10110     10110     10110     10110     10110     10110     10110     10110     10110     10110     10110     10110     10110     10110     10110     10110     10110     10110     10110     10110     10110     10110     10110     10110     10110     10110     10110     10110     10110     10110     10110     10110     10110     10110     10110     10110     10110     10110     10110     10110     10110     10110     10110     10110     10110     10110     10110     10110     10110     10110     10110     10110     10110     10110     10110     10110     10110     10110     10110     10110     10110     10110     10110     10110     10110     10110     10110     10110     10110     10110     10110     10110     10110     10110     10110     10110     10110     10110     10110     10110     10110     10110     10110     10110     10110     10110     10110     10110     10110     10110     10110     10110     10110     10110     10110     10110     10110     10110     10110     10110     10110     10110     10110     10110     10110     10110     10110     10110     10110     10110     10110     10110     10110     10110     10110     10110     10110     101     10110     10110     10110     10110     10110     10110     10110     10110     10110     10110     10110     10110     10110     10110     10110     10110     10110     10110     10110     10110     10110     10110     10110     10110     10110     10110     10110     10110     10110     10110     10110     10110     10110     10110     10110     10110     10110     10110     10110     10110     10110     10110     10110     10110     10110     10110     10110     10110     10110     10110     10110    |                                                                                                    | Number         Number           NY 1000         NY 1000           NY 1000         NY 1000           NY 1000 <td< td=""></td<> |
| Binder Del Selectione Constante<br>Constante de la constante<br>del future de la constante<br>manager de la constante<br>manager de la constante<br>manager de la constante<br>manager de la constante<br>de la constante<br>de la con | 1 111/0001 2111/0000     101/00     101/0     101/0     101/0     101/0     101/0     101/0     101/0     101/0     101/0     101/0     101/0     101/0     101/0     101/0     101/0     101/0     101/0     101/0     101/0     101/0     101/0     101/0     101/0     101/0     101/0     101/0     101/0     101/0     101/0     101/0     101/0     101/0     101/0     101/0     101/0     101/0     101/0     101/0     101/0                                                                                                    |                                                                                                    | Intel Houseway         Intel Gar           NY 2010         NY 2010           NY 2010         NY 2010           NY 2010        |
| Bitgen         Relative           Constant         The short           Constant         The short           Constant         The short           Constant         The short           Constant         The short           Constant         The short           Constant         The short           Constant         The short           Constant         The short           Constant         The short           Constant         The short           The short         The short                                                                                                    | 1 11110000 2111111000     100     10000 101110     10000     10000 1011     10000     100000     100000     100000     100000     100000     100000     10000     10000     10000     10000     10000     1000     10000     1000     1000     1000     1000     1000     1000     1000     1000     1000     1000     1000     1000     1000     1000     1000     1000     1000     1000     1000     1000     1000     1000     1000     1000     1000     1000     1000     1000     1000     1000     1000     1000     1000     1000     1000     1000     1000     1000     1000     1000     1000     1000     1000     1000     1000     1000     1000     1000     1000     1000     1000     1000     1000     1000     1000     1000     1000     1000     1000     1000     1000     1000     1000     1000     1000     1000     1000     1000     1000     1000     1000     1000     1000     1000     1000     1000     1000     1000     1000     1000     1000     1000     1000     1000     1000     1000     1000     1000     1000     1000     1000     1000     1000     1000     1000     1000     1000     1000     1000     1000     1000     1000     1000     1000     1000     1000     1000     1000     1000     1000     1000     1000     1000     1000     1000     1000     1000     1000     1000     1000     1000     1000     1000     1000     1000     1000     1000     1000     1000     1000     1000     1000     1000     1000     1000     1000     1000     1000     1000     1000     1000     1000     1000     1000     1000     1000     1000     1000     1000     1000     1000     1000     1000     1000     1000     1000     1000     1000     1000     1000     1000     1000     1000     1000     1000     1000     1000     1000     1000     1000     1000     1000     1000     1000     1000     1000     1000     1000     1000     1000     1000     1000     1000     1000     1000     1000     1000     1000     1000     1000     1000     1000     1000     1000     1000     1000     1000     1000     1000     1000     1000     1000     10 |                                                                                                    | Note Out         Note Out           N1222 81/16         N127/17           N1222 81/16         N127/17                                                                                                    |
| BARCHOCS INVEST                                                                                                    | 1 11110000 2111111000     1011     10110     1011     1011     1011     1011     1011     1011     1011     101     101     101     101     101     101     101     101     101     101     101     101     101     101     101     101     101     101     101     101     101     101     101     101     101     101     101     101     101     101     101     101     101     101     101     101     101     101     101     101     101     101     101     101     101     101     101     101     101     101     101     101     101     101     101     101     101     101     101     101     101     101     101     101     101     101     101     101     101     101     101     101     101     101     101     101     101     101     101     101     101     101     101     101     101     101     101     101     101     101     101     101     101     101     101     101     101     101     101     101     101     101     101     101     101     101     101     101     101     101     101     101     101     101     101     101     101     101     101     101     101     101     101     101     101     101     101     101     101     101     101     101     101     101     101     101     101     101     101     101     101     101     101     101     101     101     101     101     101     101     101     101     101     101     101     101     101     101     101     101     101     101     101     101     101     101     101     101     101     101     101     101     101     101     101     101     101     101     101     101     101     101     101     101     101     101     101     101     101     101     101     101     101     101     101     101     101     101     101     101     101     101     101     101     101     101     101     101     101     101     101     101     101     101     101     101     101     101     101     101     101     101     101     101     101     101     101     101     101     101     101     101     101     101     101     101     101     101     101     101     101     101   | C 2 2 22 2 2 2 2 2 2 2 2 2 2 2 2 2 2 2                                                                                                     | Note Read         Note Gar           N122 0/16, 102 10/16         NOTE Gar           N122 0/16, 102 10/16         NOTE Gar           N122 0/16, 102 10/16         NOTE Gar           N122 0/16, 102 10/16         NOTE Gar           N122 0/16, 102 10/16         NOTE Gar           N122 0/16, 102 10/16         NOTE Gar           N122 0/16, 102 10/16         NOTE Gar           N122 0/16, 102 10/16         NOTE Gar           N122 0/16, 102 10/16         NOTE Gar           N122 0/16, 102 10/16         NOTE Gar                                                                                                    |
| BACCIDIC LINES                                                                                                    | 1 11110000 2111111000     11110000     1111000     1111000     1111000     1111000     1111000     1111000     1111000     1111000     1111000     1111000     1111000     1111000     1111000     1111000     1111000     1111000     1111000     1111000     1111000     1111000     1111000     1111000     1111000     1111000     1111000     1111000     1111000     1111000     1111000     1111000     1111000     1111000     1111000     1111000     1111000     1111000     1111000     1111000     1111000     1111000     1111000     1111000     1111000     1111000     1111000     1111000     1111000     1111000     1111000     1111000     1111000     1111000     1111000     1111000     1111000     1111000     1111000     1111000     1111000     1111000     1111000     1111000     1111000     1111000     1111000     1111000     1111000     1111000     1111000     1111000     1111000     1111000     1111000     1111000     1111000     1111000     1111000     1111000     1111000     1111000     1111000     1111000     1111000     1111000     1111000     1111000     1111000     1111000     1111000     1111000     1111000     1111000     1111000     1111000     1111000     1111000     1111000     1111000     1111000     1111000     1111000     1111000     1111000     1111000     1111000     1111000     1111000     1111000     1111000     1111000     1111000     1111000     1111000     1111000     1111000     1111000     1111000     1111000     1111000     1111000     1111000     1111000     1111000     1111000     1111000     1111000     1111000     1111000     1111000     1111000     1111000     1111000     1111000     1111000     1111000     1111000     1111000     1111000     1111000     1111000     1111000     1111000     1111000     1111000     1111000     1111000     1111000     1111000     1111000     1111000     1111000     1111000     1111000     1111000     1111000     1111000     1111000     1111000     1111000     1111000     1111000     1111000     1111000     1111000     1111000     1111000     1111000    | CE 04 36         Section 1: The Arms           SE CE 0         ED 11.5         A 10.00           SE CE 0         ED 11.5         A 10.00           COURS 2004 (Data 1)         ED 20.00         ED 20.00           COURS 2004 (Data 1)         ED 20.00         ED 20.00           COURS 2004 (Data 1)                                                                                                    | Interferences         Interface           NYTECT ST(16, YET) ***         YETOPE ST(16, YET) ***           NYTECT ST(16, YET) ***         YETOPE ST(16, YET) ***           NYTECT ST(16, YET) ***         YETOPE ST(16, YET) ***           NYTECT ST(16, YET) ***         YETOPE ST(16, YET) ***           NYTECT ST(16, YET) ***         YETOPE ST(16, YET) ***           NYTECT ST(16, YET) ***         YETOPE ST(16, YET) ***           NYTECT ST(16, YET) ***         YETOPE ST(16, YET) ***           NYTECT ST(16, YET) ***         YETOPE ST(16, YET) ***           NYTECT ST(16, YET) ***         YETOPE ST(16, YET) ***           NYTECT ST(16, YET) ***         YETOPE ST(16, YET) ***           NYTECT ST(16, YET) ****         YETOPE ST(16, YET) ****                                                                                                    |
| Concession Concession     Concession     Conce                                                                                                    | 1 11110000 2111111000     11110000     1111000     1111000     1111000     1111000     1111000     1111000     1111000     1111000     1111000     1111000     1111000     1111000     1111000     1111000     1111000     1111000     1111000     1111000     1111000     1111000     1111000     1111000     1111000     1111000     1111000     1111000     1111000     1111000     1111000     1111000     1111000     1111000     1111000     1111000     1111000     1111000     1111000     1111000     1111000     1111000     1111000     1111000     1111000     1111000     1111000     1111000     1111000     1111000     1111000     1111000     1111000     1111000     1111000     1111000     1111000     1111000     1111000     1111000     1111000     1111000     1111000     1111000     1111000     1111000     1111000     1111000     1111000     1111000     1111000     1111000     1111000     1111000     1111000     1111000     1111000     1111000     1111000     1111000     1111000     1111000     1111000     1111000     1111000     1111000     1111000     1111000     1111000     1111000     1111000     1111000     1111000     1111000     1111000     1111000     1111000     1111000     1111000     1111000     1111000     1111000     1111000     1111000     1111000     1111000     1111000     1111000     1111000     1111000     1111000     1111000     1111000     1111000     1111000     1111000     1111000     1111000     1111000     1111000     1111000     1111000     1111000     1111000     1111000     1111000     1111000     1111000     1111000     1111000     1111000     1111000     1111000     1111000     1111000     1111000     1111000     1111000     1111000     1111000     1111000     1111000     1111000     1111000     1111000     1111000     1111000     1111000     1111000     1111000     1111000     1111000     1111000     1111000     1111000     1111000     1111000     1111000     1111000     1111000     1111000     1111000     1111000     1111000     1111000     1111000     1111000     1111000     1111000    | C 2 4 52 Section 1 (100 Annu<br>15 Cold 10 15 Section 2 4 5 Cold<br>15 Cold 10 15 Section 2 4 5 Cold<br>15 Cold 10 15 Section 2 4 5 Cold<br>15 Cold 10 15 Section 2 4 5 Cold<br>15 Cold 10 15 Section 2 4 5 Cold<br>15 Cold 10 15 Section 2 4 5 Cold<br>15 Cold 10 15 Section 2 4 5 Cold<br>15 Cold 10 15 Section 2 4 5 Cold<br>15 Cold 10 15 Section 2 4 5 Cold 10 15 Cold 10 15 Co                                                                                                    |                                                                                                    |

3.2- **Salvar Fatura:** Caso deseja salvar o arquivo de sua fatura em formato **PDF**, clique na pequena caixa de cor roxa localizado no canto superior esquerdo da página:

|                                                  |                                                                                                    |                                                   | 7                                                           |
|--------------------------------------------------|----------------------------------------------------------------------------------------------------|---------------------------------------------------|-------------------------------------------------------------|
| SAF                                              | SUPERINTENDÊNCIA DE Ád<br>Rua São Paulo, 1108 - Higi<br>Catanduva - SP CEP: 15804<br>CNPJ: 10.559.279/0001-00<br>www.saec.sp.gov.br | GUA E ESGOTO DE CATANDU<br>enópolis<br>-000       | IVA<br>Inscrição:<br>Data Emissão: 18/11/202<br>Nº da Guia: |
|                                                  | Segunda Via                                                                                                    | - Guia Recolhimento                               |                                                             |
| PROPRIETÁRIO:<br>ANÔNIMO<br>USUÁRIO:<br>ANÔNIMO  |                                                                                                    | UNIDADE<br>CONSUMIDORA<br>XXXXX                   | TOTAL DA GUIA<br>R\$ XX,XX                                  |
| ENDERECO DA UNIDA<br>RUA ANÔNIMA XX<br>CATANDUVA | DE CONSUMIDORA:<br>- BAIRRO ANÔNIMO                                                                                                 | QUANTIDADE DE<br>FATURAS<br>1                     | VENCIMENTO                                                  |
| HIDROMETRO:<br>POSICÃO: 18/11                    | /2024 14:59:07                                                                                                    |                                                   | Emitido Pelo Sistema Hydrus                                 |
| Origem Referê<br>CONSUMO 10/                     | incia Vencimento Nº Fatura Valor Ori<br>2024 13/11/2024 2195125003 45.                                                              | ig. C. M. Anual C. M. Atr. Mul<br>20 0.00 0,00 0, | ta Juros Honorários Tota<br>16 0.00 0,00                    |
| Qtd. Faturas Total Va                            | lor Orig. Total C. M. Anual Total C.                                                                                                | M. Atr. Total Multa Total Juros                   | Total Honorários Total Guia                                 |

3.2.1- Em seguida, encontre a opção "Adobe PDF", clique nesta opção.

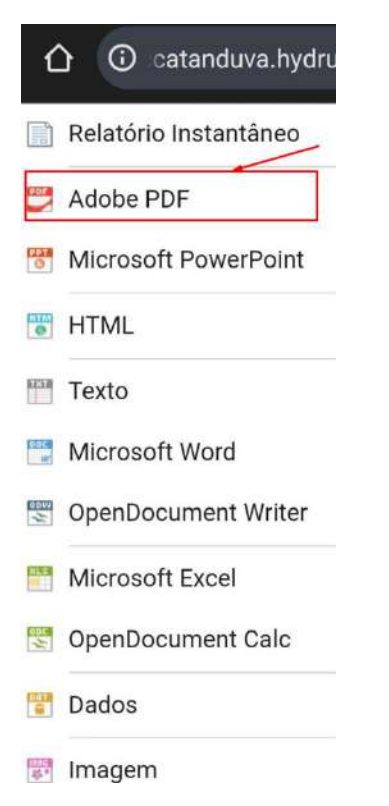

3.2.2- Após isso, irá aparecer uma tela de **"configurações de exportação"**, com isso apenas clique no botão em de cor branca **"OK"**.

# Configuração de Exportação ×

| Tudo         |  |
|--------------|--|
| Página atual |  |
| Páginas      |  |
| Colocações   |  |

Dessa forma, seu celular irá baixar automaticamente a fatura desejada em formato de PDF

4-**Cadastro Identificado:** Voltando para a tela de **"Serviços Online",** se optar por esta opção, selecione o botão "Cadastro Identificado" e em seguida clique em **"Próximo"**.

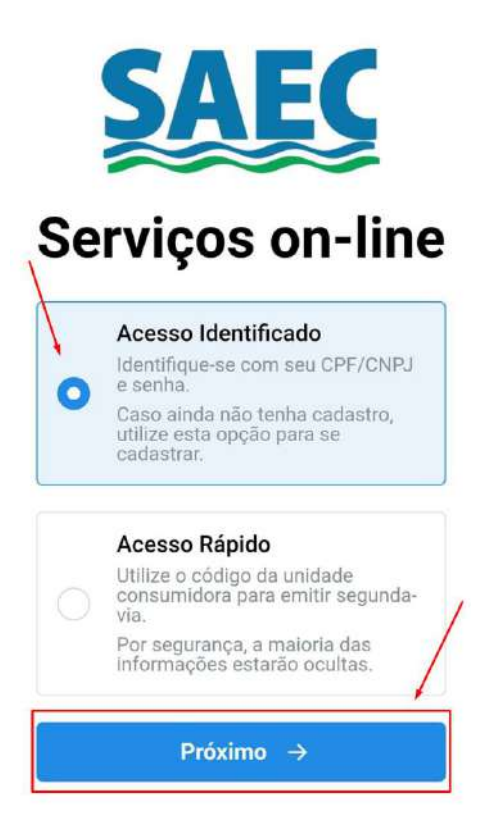

4.1- Posteriormente, aparecerá a seguinte tela:

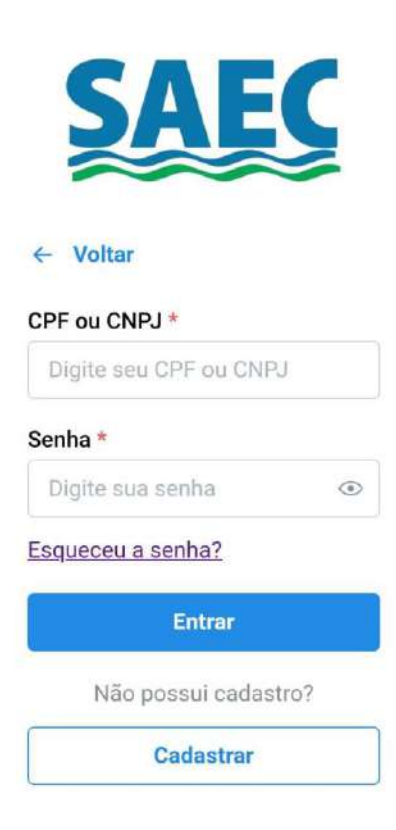

4.1.1- Se já possuir um cadastro, digite seu **CPF** ou **CNPJ**, e sua senha em seus respectivos campos, depois de preencher, clique em **"Entrar"**, deste modo entrará no sistema **SAEC Fácil** automaticamente.

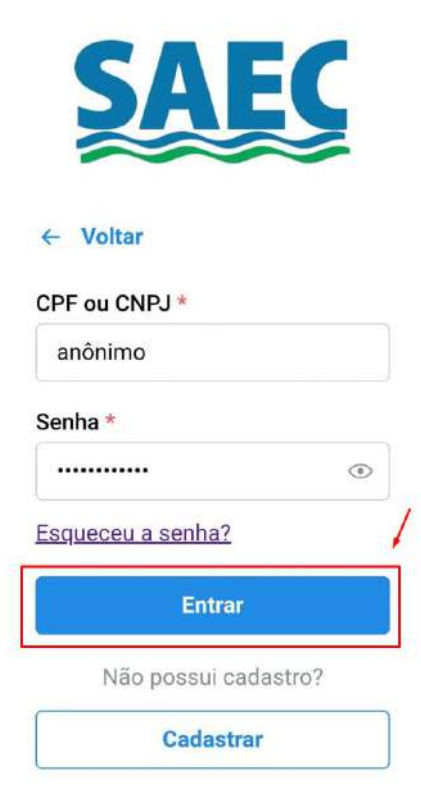

4.2- Caso não possua um cadastro, clique no botão abaixo da página "Cadastrar".

| SAE                    | Ç  |
|------------------------|----|
| ← Voltar               |    |
| CPF ou CNPJ *          |    |
| Digite seu CPF ou CNPJ |    |
| Senha *                |    |
| Digite sua senha       | ۲  |
| Esqueceu a senha?      |    |
| Entrar                 |    |
| Não possui cadastro    | p? |
| Cadastrar              |    |

4.2.1-Após clicar em "Cadastrar", aparecerá a seguinte tela:

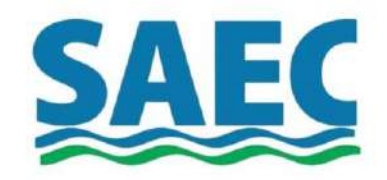

## Preencha abaixo os dados do titular da ligação

### ← Voltar

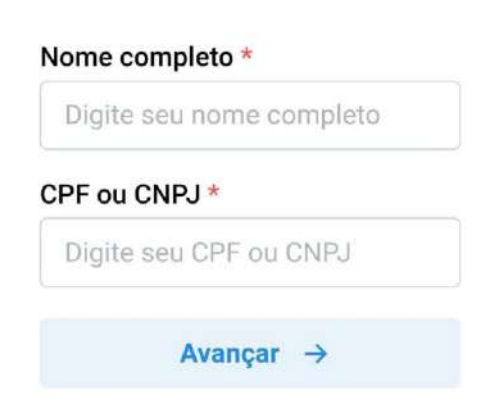

4.2.2- Insira as informações requisitadas, seu **"Nome Completo"**, e logo abaixo seu **"CPF" "CNPJ"**. Após preenchidas clique em **"Avançar"**.

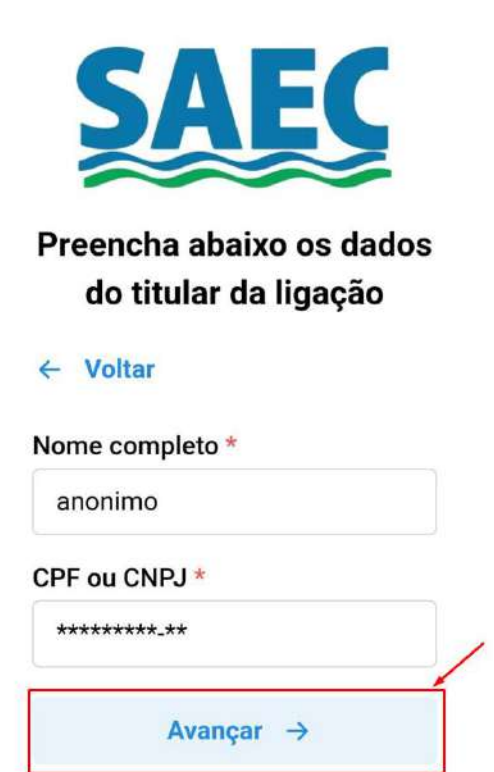

4.2.3- Após isso, será redirecionado a esta tela:

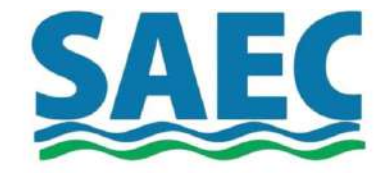

| Agora, | inform | ne s | eu  | melho | r |
|--------|--------|------|-----|-------|---|
| e-     | mail ( | opci | ona | al)   |   |

| Digite seu e | e-mail |
|--------------|--------|
| nfırmar E-ı  | mail * |
|              |        |

4.2.4- Informe seu melhor E-mail na primeira caixa escrito "E-mail" e repita o mesmo, abaixo

em "Confirmar E-mail". Após preenchido corretamente, clique em "Avançar".

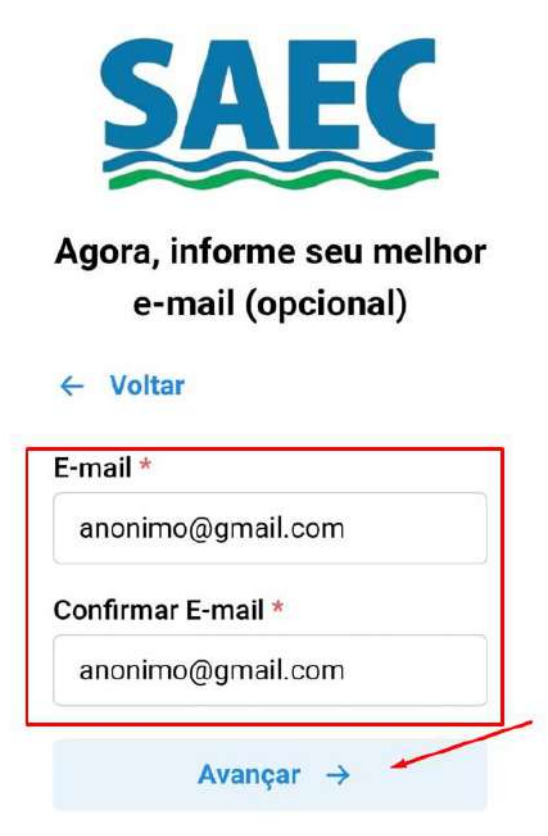

4.2.5- Após isso, se encontrará na tela de criação de senha. Crie uma senha, lembre-se de criar uma senha confiável e não compartilhar ela com ninguém. Á insira em **"Senha"**.

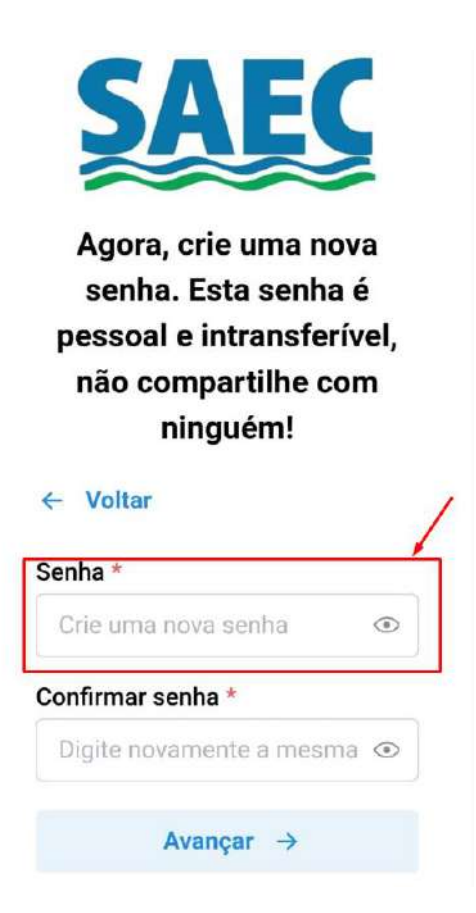

É necessário que a senha cumpra todos os requisitos, sendo eles: **"Possuir ao menos 6 caracteres"**, isso é, igual ou mais de 6 dígitos; **"Possuir números"** e **"Possuir letra minúscula"**, tudo isso garantirá uma senha mais segura e confiável.

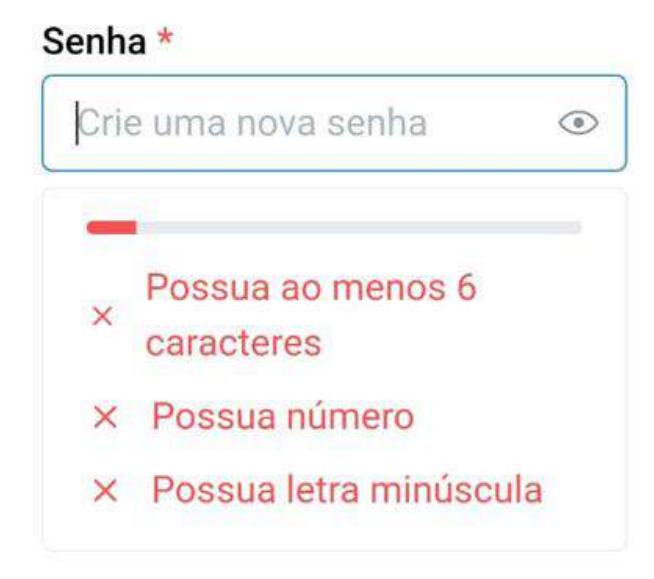

4.2.6- Informe a exata mesma senha no campo "Confirmar senha", após isso clique no botão avançar:

| •••••           | ۲ |
|-----------------|---|
| nfirmar senha * |   |
| •••••           | ۲ |
|                 |   |

4.2.7- Em seguida, será redirecionado a tela de informar o número de telefone, no campo **"DDD"** coloque seu DDD respectivo da região, e o número de telefone no campo **"Celular"**.
Clique em **"avançar"** para que seja finalizado o cadastro.

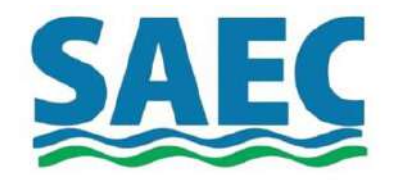

Informe o número do seu celular. Após, enviaremos um código de confirmação

| DDD * | Celular * |  |
|-------|-----------|--|
| 17    | Celular   |  |

4.3- Agora com o Cadastro pronto, ele voltará automaticamente para a tela de login:

| <b>SAEC</b>            |  |  |  |  |
|------------------------|--|--|--|--|
| ← Voltar               |  |  |  |  |
| CPF ou CNPJ *          |  |  |  |  |
| Digite seu CPF ou CNPJ |  |  |  |  |
| Senha *                |  |  |  |  |
| Digite sua senha 💿     |  |  |  |  |
| Esqueceu a senha?      |  |  |  |  |
| Entrar                 |  |  |  |  |
| Não possui cadastro?   |  |  |  |  |
| Cadastrar              |  |  |  |  |

4.3.1 Coloque as seu **"CPF"** ou **"CPNJ"** e sua **"Senha"** que já foram colocadas nas etapas anteriores do cadastro. Após preenchido corretamente, clique no botão **"Entrar"** para acessar o sistema **SAEC Fácil.** 

| CPF ou CNPJ *     |   |
|-------------------|---|
| ANÔNIMO           |   |
| Senha *           |   |
|                   | ۲ |
| Esqueceu a senha? | / |
| Entrar            |   |

5- **Selecionar Imóvel:** Ao acessar o sistema, caso apareça uma opção de selecionar o imóvel, será a seguinte tela:

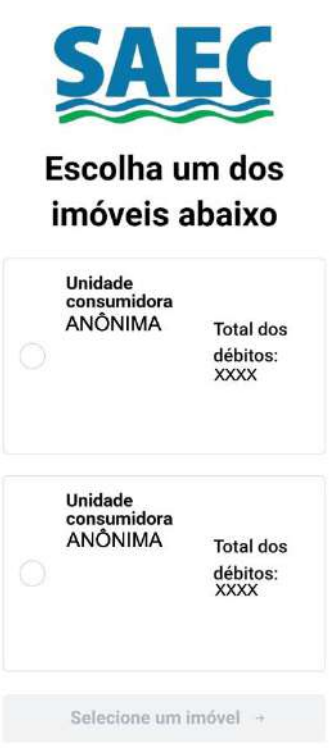

5.1- Clique na opção da propriedade desejada, e logo após "Visualizar informações".

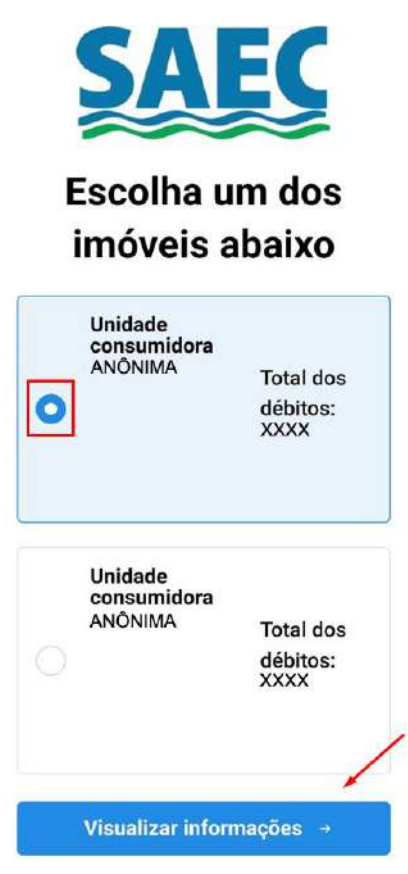

5.2-Segunda Via: Após entrar e escolher o imóvel desejado, aparecerá a seguinte tela:

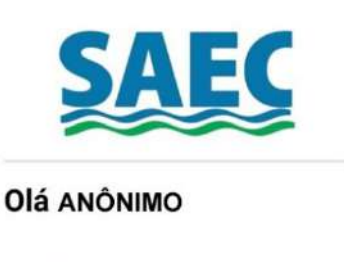

#### Sair 🕞

Unidade consumidora XXXXX-X RUA ANÔNIMA - XX

Trocar de unidade consumidora 👙

Você possui X faturas em aberto. Destas, X estão vencidas. Visualizar faturas →

A soma do valor corrigido é de R\$ XX,XX

Gerar guia unificada para pagamento >

5.3- Arraste a página para baixo, e localize a opção "Segunda Via de Fatura"

Visualizar faturas >

A soma do valor corrigido é de R\$ xx,xx

Gerar guia unificada para pagamento

#### Serviços disponíveis:

| D                        | Q                       |
|--------------------------|-------------------------|
| Segunda Via<br>de Fatura | Consulta<br>Débitos     |
| E<br>Certidão            | Histórico de<br>consumo |
| 00<br>05                 |                         |
| Pagamento<br>via PIX     |                         |

5.4- Após selecionar a opção de **"Segunda Via de Fatura",** irá aparecer uma tela de seleção de débito(s) em aberto. Para selecionar as faturas que desejar, arraste a página para baixo e clique na pequena caixa ao lado.

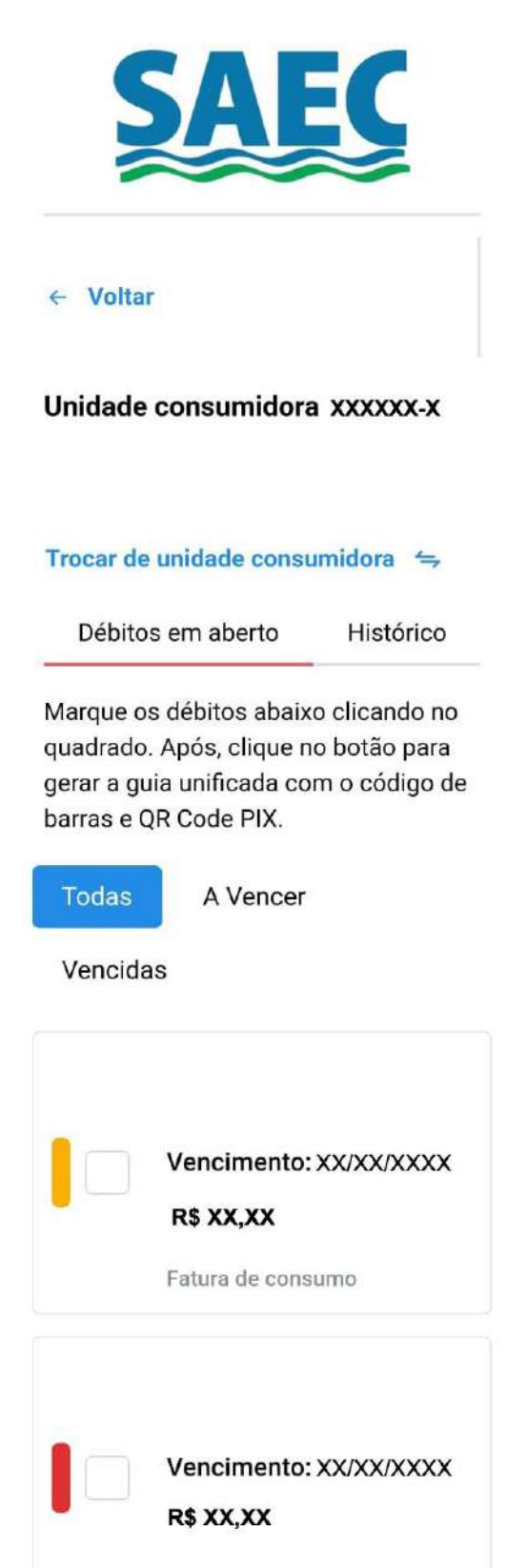

Fatura de coleta de lixo

5.4- Ao aparecer um confere de cor azul, em baixo aparecerá uma nova opção, **"Gerar guia unificada".** Clique nela para visualizar a fatura unificada.

| Todas   | A Vencer               |
|---------|------------------------|
| Vencida | 15                     |
|         | Vancimento: VV/VV/VVVV |
|         | R\$ XX,XX              |
|         | Fatura de consumo      |
|         |                        |

5.4.1- Após clicar em "Gerar Guia de Pagamento", a seguinte tela da sua fatura irá aparecer:

| ~                                                                                                    | Rea 186-Paula 1101 -<br>Celanterre - 3P EEP 15<br>DARS 181,550-273/0807<br>Writecover Ap get 12                                                                                                    | er Annik E Den<br>Higiwadadin<br>1904-018<br>1905 | NO DE CA                                                           | TANTREAL                                                                                                    | rovanjusiji<br>Dara Dravnijivi<br>Nr ka Deve | 2011          | 2.0          |
|----------------------------------------------------------------------------------------------------|----------------------------------------------------------------------------------------------------|---------------------------------------------------|--------------------------------------------------------------------|----------------------------------------------------------------------------------------------------|----------------------------------------------|---------------|--------------|
|                                                                                                    | Begund                                                                                                    | ta Via - Cesia                                    | Recultin                                                           | nerito                                                                                                    |                                              |               |              |
| NUMPOR                                                                                                    |                                                                                                    |                                                   | CONSIS                                                             | ADE                                                                                                    | TOTALB                                       |               | 1            |
|                                                                                                    |                                                                                                    |                                                   | QUANTE<br>POTU                                                     | ADEDE<br>RSS                                                                                                    | VENCIO                                       | ENTO          | 1            |
|                                                                                                    | . Water to the second                                                                                                    |                                                   |                                                                    |                                                                                                    |                                              |               |              |
| Digete                                                                                                    | Neberate Desirate S'Date                                                                                                    | Ter.Do. 1.1                                       | Line 1                                                             |                                                                                                    | Lawrence Pr                                  |               | 700<br>Total |
| 10882-019                                                                                                    | Hided (arcas) immarii                                                                                                    | 000144                                            | -100                                                               | A                                                                                                    | 1. 1.1                                       | -             |              |
| Int here                                                                                                    | Tourboo ing the L M Asses                                                                                                    |                                                   | 100                                                                | te terler                                                                                                    | e trathers                                   | - 10          |              |
|                                                                                                    |                                                                                                    |                                                   |                                                                    |                                                                                                    |                                              |               |              |
|                                                                                                    |                                                                                                    |                                                   |                                                                    |                                                                                                    |                                              |               |              |
| BANK O DO B                                                                                                    | 4854. ] 0                                                                                                    | 04 T                                              | ···                                                                |                                                                                                    |                                              |               | -            |
| RANK O DO BE                                                                                                    | isse ja<br>Garawa                                                                                                    | 0+ T                                              |                                                                    |                                                                                                    |                                              |               |              |
| RANK O DO BO<br>TOTA DO COMPANY<br>WATER DO COMPANY<br>REPORTS<br>MARKET THE DO<br>DOCTOR                                                                                                    | 1054 10<br>Collections<br>of all ALC Exercises Products Pro-<br>Personal Productions Pro-                                                                                                    | lectrone                                          |                                                                    | nie o ana i i<br>raini<br>nie na kładni<br>i fiorati                                                                                                    |                                              | 84<br>100-11  |              |
| RANCOLD III<br>TOUR DEPENDENT<br>WATCH AND THE<br>WATCH AND THE<br>WATCH A                                                                                                    | 455. 0<br>5.0 (F-1949)<br>5.0 (F-1949)<br>5.0 (F-1                                 | Line Line                                         |                                                                    | na i ana i<br>Na i Analis<br>I Analis<br>I Analis                                                                                                    | *                                            | 84<br>100-110 | <br>         |
| RAPE O DO EN<br>Total & Character<br>Sciences<br>Antoine Provide<br>Sciences<br>Antoine Provide<br>Sciences<br>Sciences<br>Sci | ESS. 10<br>Sources<br>Sources<br>10 of 100.4 for the 20 million<br>for the sources<br>For the sources<br>For the sources                                                                                     |                                                   |                                                                    | nie o saan o<br>nie oo kontro<br>nie oo kontro<br>nie oo kontro<br>nie oo kontro<br>nie oo kontro<br>nie oo kontro<br>nie oo kontro<br>nie o kontro<br>nie o kontro<br>ni kontro<br>nie o kontro<br>nie o kontro<br>n | a.                                           | 51<br>134-11  | 2022         |
| Ranko to B<br>Tura la nativa<br>Warduna<br>Antonio<br>Nationa<br>Martin<br>Martin<br>Martin<br>Martin<br>Tacholom<br>Tacholom                                                                                                    | 1914 (9)<br>North Family<br>Information Statements<br>Information (1914)<br>Information (1914)<br>Inform |                                                   |                                                                    | nin in Konse<br>in Former<br>all in Konsen<br>all in Konsen<br>all in Konsen<br>in Former<br>all in Konsen<br>in Former<br>in Former                                                                                                    |                                              | 80<br>800-11  | 200          |
| BANKO DO B<br>LOB NO DOBRE<br>VANYELJE DO<br>Acrosove<br>Schermanne<br>New Schermanne<br>New Schermannne                                                                                                    | 255. 10<br>N (10 - 2000)<br>0.00 - 2000 (10 - 2000 (10 - 20                                                                                                    | ALA A                                             | 100<br>100<br>100<br>100<br>100<br>100<br>100<br>100<br>100<br>100 | nin o ana o<br>nin o ana o<br>nin o an an an an<br>an an an an an an<br>an an an an an<br>an an an an<br>an an an an<br>an an an an<br>an an an an<br>an an an an<br>an an an an<br>an an an an<br>an an an an<br>an an an an<br>an an an an<br>an an an an<br>an an an an<br>an an an an<br>an an an an<br>an an an an<br>an an an an<br>an an an an<br>an an an an<br>an an an<br>an an an an<br>an an an<br>an an an<br>an an an<br>an an an<br>an an an<br>an an an an<br>an an an<br>an an an<br>an an an<br>an an an<br>an an an<br>an an an<br>an an an<br>an an an<br>an an an<br>an an an<br>an an an<br>an an an<br>an an an<br>an an an<br>an an an<br>an an<br>an an an<br>an an an an<br>an an an an<br>an an an<br>an an an an<br>an an an an<br>an an an an<br>an an an an<br>an an an an<br>an an an an<br>an an an an an<br>an an an an an an<br>an an an an an an<br>an an an an an an an<br>an an an an an an an an<br>an an an an an an an an an an an an<br>an an an an an an an an an an an an an<br>an an an an an an an an an an an an an a                                                                                                    |                                              | 89<br>100-10  | 200          |

| H 4 | Página 1 de 1 | н н | ↔ <b>1</b> |
|-----|---------------|-----|------------|
|-----|---------------|-----|------------|

Caso queira salvar essa fatura, volte a parte **3.2** do tutorial para dispositivos móveis

Seguindo esses passos, você conseguirá acessar o novo sistema do SAEC Fácil para dispositivos móveis em geral